# 英検合格対策講座 申込の手引き

以下は、生徒個々人でおこなうことになります。

### 1 新規登録(マイページ登録)

\*オープンキャンパス等の申込で、「新規登録」を済ませている中学生は、「2 数検合格対策講座の申込」 から始めてください。

#### 【注意事項】

・迷惑メール対策等でドメイン指定受信を設定されている場合は、「@seed.software」の受信を許可してください。

①本校ホームページ(開放講座)のリンクから、WEB 出願サイト(プラスシード)にアクセスしてください。 中学校によって開講日を指定してあるため、申込 URL が異なります。在籍する中学校の開講日のリンクを 選択してください。

※Internet Explorer からはアクセスできません (Microsoft Edge/Google Chrome/Safari をご利用ください)

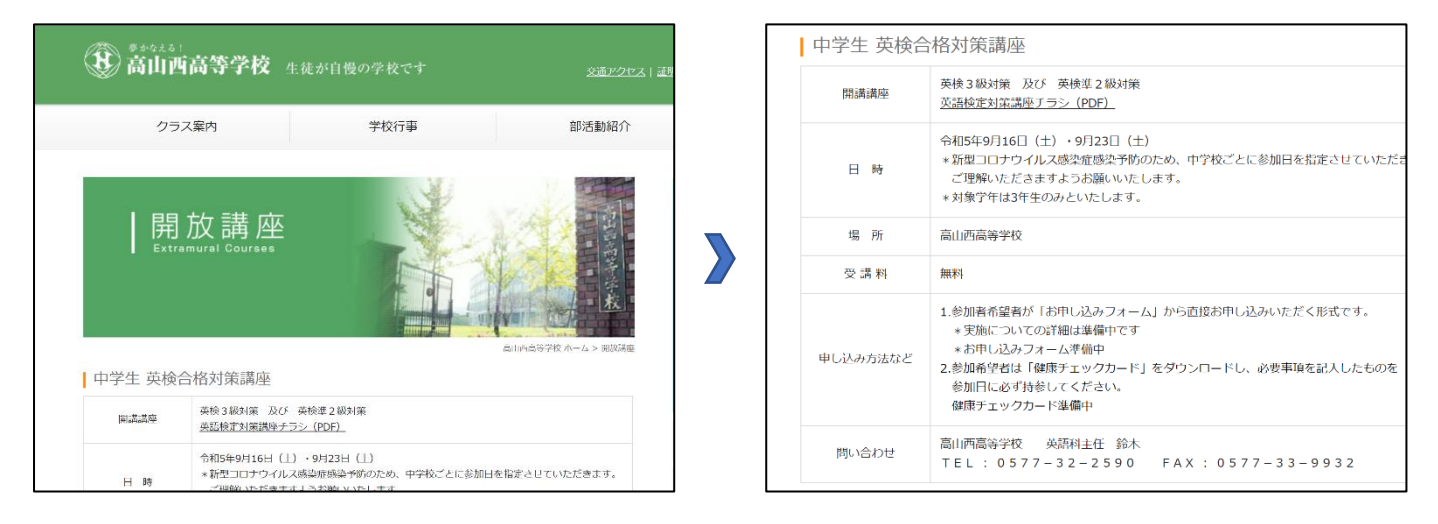

②画面下部の「新規登録」をクリックしてください。

| ③ 高山西高等学校<br>ログイン                                                                                                    | ∢ イベントー覧 - イベント詳細                                                           |            |
|----------------------------------------------------------------------------------------------------|-----------------------------------------------------------------------------|------------|
| 新規登録                                                                                                    | 「難飲」語言」語言語言語学校                                                              |            |
| イベント一覧                                                                                                    | 央(()口信均東總區                                                                  |            |
| 入試日在一覧<br>ご利用ガイド                                                                                                    | ■イベント日時<br>2023年9月16日(土) 10時00分~12時00分                                      |            |
| 利用规约                                                                                                    | ■場所                                                                         |            |
| ₩₽ŔNS <baline:j<₩.2< th=""><td>周山西省寺学校<br/>英語検定3歳の対策講座です。<br/>高山西省寺学校の党員が英語株定府県のためのポイントの説明と、過去回路の探習や解説を行います。</td><td>新規登録 をクリック</td></baline:j<₩.2<> | 周山西省寺学校<br>英語検定3歳の対策講座です。<br>高山西省寺学校の党員が英語株定府県のためのポイントの説明と、過去回路の探習や解説を行います。 | 新規登録 をクリック |
|                                                                                                    | ■ 申込陽間<br>7月12日(米) 0時00分 ~ 9月8日(金) 21時00分                                   |            |
|                                                                                                    | - 見へ ログイン 新規書誌                                                              |            |
|                                                                                                    |                                                                             |            |

③登録するメールアドレスを入力し、利用規約をご確認いただき、「送信する」をクリックしてください。

| 高山西高等学校<br>マイページ登録                                                                                                    | マイページ登録                                 |  |
|----------------------------------------------------------------------------------------------------|-----------------------------------------|--|
| ログインIDとしてご利用いただくご自身のメールアドレスを入力して「送信する」ボタンを<br>押してください。<br>入力されたメールアドレス時に、本登録用のURUソンクをお送りします。<br>メールをご確認の上、本登録用ににアクセスしてください。                                                                                  | 入力されたメールアドレスに、本盤録URUをお送りしました。<br>戻る     |  |
| プラスシードでは1つのメールアドレスで複数の子校に対してログインが可能です。<br>また、1つのメールアドレスに対して兄弟小特線のプロプレンを追加することも可能です。<br>すてに他の中なで直接外の対しておうからログインしてください。<br>※注意メール対策等でドメイン指定発信を設定されている場合は、<br>「@seed.software」ドメインを受信できるように指定してください。<br>メールアドレス | シスラム薬用:モチベーションワークス株式会社 10用地的もズライバレーポリシー |  |
|                                                                                                    | 信する をクリックすると、入力した<br>ドレスに本登録 URL が届きます。 |  |

#### ④届いたメールを開き、メールに記載の URL をクリックしてください。

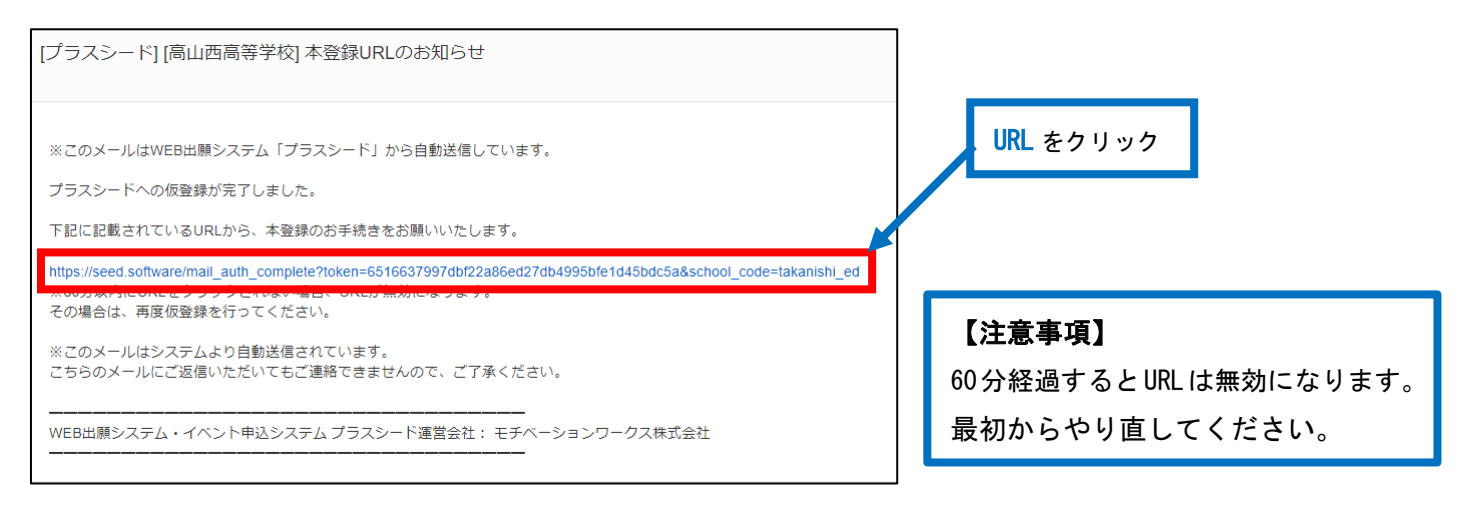

⑤「次へ」をクリックし、「氏名」「ふりがな」「性別」「生年月日」「パスワード」などを入力して登録して ください。

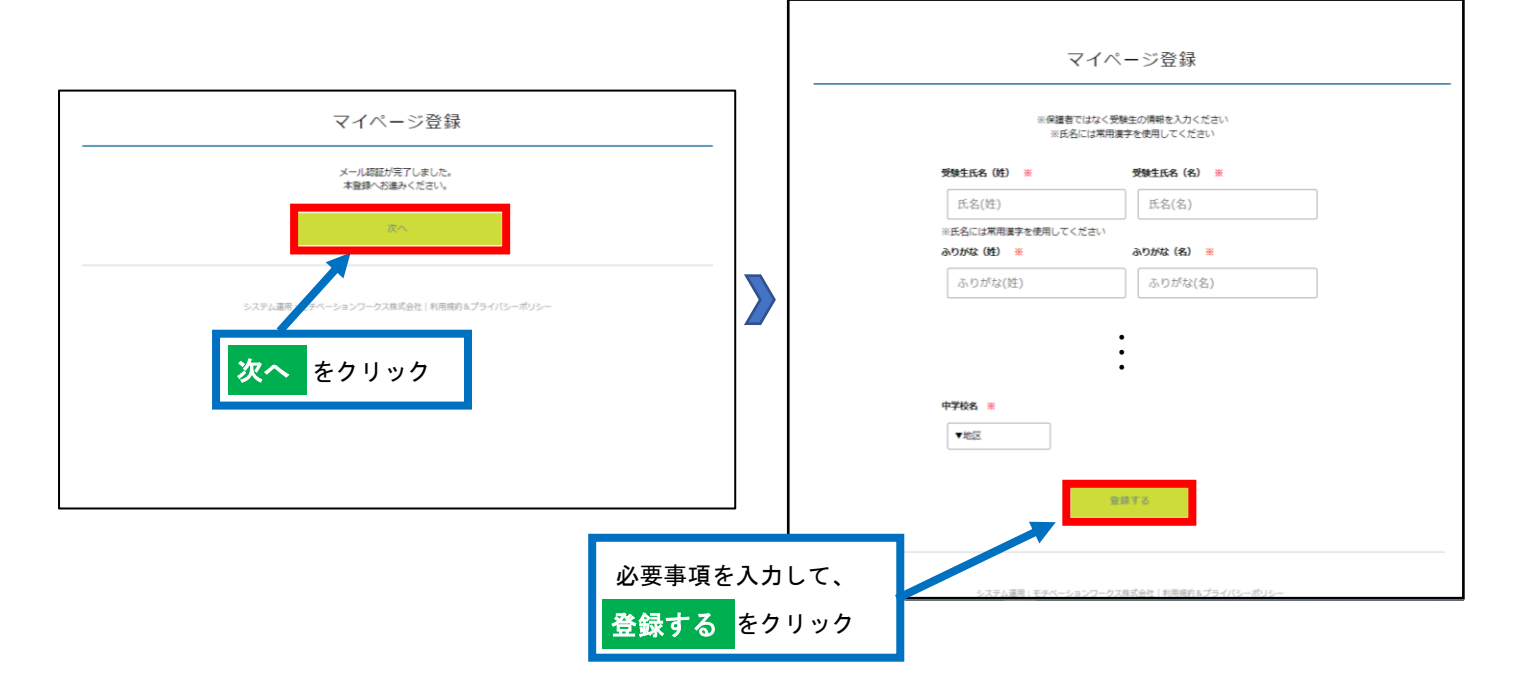

⑥「ログインする」をクリックすると、申込ページに進みます。また、会員登録完了のメールが届きます。

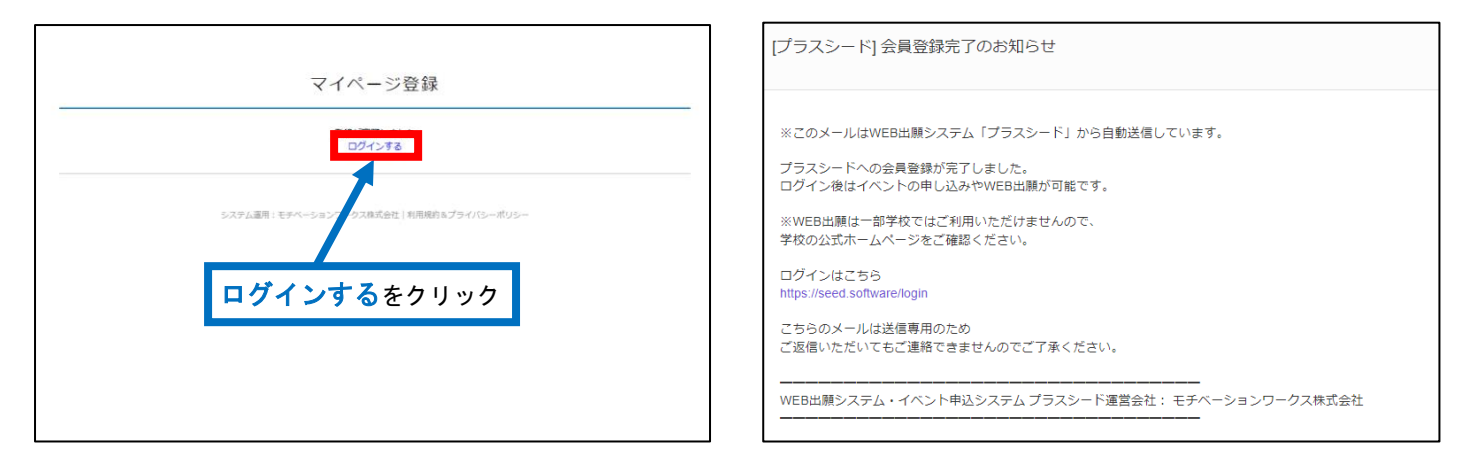

#### 【登録後のログインについて】

①の手順からアクセスし、②の画面下部にある「ログイン」をクリックしてください。

| ログイン             |                                                                       |                   |
|------------------|-----------------------------------------------------------------------|-------------------|
| AC 18 25/43      |                                                                       |                   |
| 新規立録<br>イベントー覧 夏 | (四款运行) 兩山西南等学校<br>数使合格对该通师                                            |                   |
| 入試日程一覧           |                                                                       |                   |
| ご利用ガイド 2         | ■イベント日時<br>2023年9月23日(土) 10時00分~12時00分                                |                   |
| 利用規約             | ■場所                                                                   |                   |
| 特定期取引速に基づく表記     | 同山西局等学校                                                               |                   |
| 93<br>18         | 数学体定3 級の対策振回です。<br>高山西高等学校の教員が数学検察合格のためのポイントの説明と、過去同時の編合や解説を行います。     |                   |
| Į.               | ■教 <b>村ファイル</b><br>入 3、 欲学徐定対策講編(R 5).pdf<br>上 改略論編編案4 (生徳配布用)R 5.pdf | <b>ログイン</b> をクリック |
| 7                | ■ 単辺期間<br>7月12日(水) 0時00分 ~ 9月15日(金) 21時00分                            |                   |
|                  | 一覧へ ロジイン 新祝豊雄                                                         |                   |

## 2 英検合格対策講座の申込

①「ログイン」をクリックしてください。(1)-⑥を参照してください)
 ②「メールアドレス」「パスワード」を入力して、「ログイン」をクリックしてください。

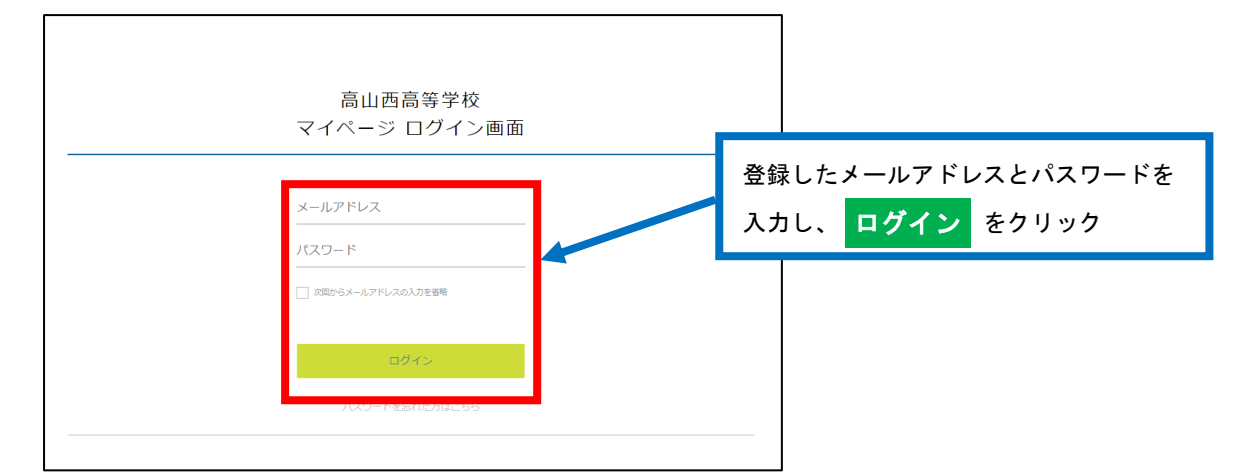

※登録したメールアドレスを忘れた方は、お手数ですが、再度、1新規登録(マイページ登録)をおこなってくだ さい。

※パスワードを忘れた方は、「パスワードを忘れた方はこちら」(画面下部)にお進みください。

③画面下部の「申込へ進む」をクリックしてください。

| ⑧ 高山西高等学校    | < イベント一覧 - イベント詳細                                                                                                    |             |
|--------------|----------------------------------------------------------------------------------------------------|-------------|
| 高西 太朗        |                                                                                                    |             |
| イベント一覧       | [陽軟環境] 四山西西等學校<br>盐林                                                                                                   |             |
| イベント申込状況     | PEOPERTRY/REPAIL                                                                                                    |             |
| 入試日程一號       | ■イベント日時                                                                                                    |             |
| 入試出願状況       | 2023年9月16日(土) 10時00分~12時00分                                                                                            |             |
| 登録情報の変更      | ■福府<br>周山西周等学校                                                                                                    |             |
| アカウント情報      |                                                                                                    |             |
| ご利用ガイド       | 英語検定3級の対策調座です。<br>高山西高高学校の教員が厳語検索会体のためのポイントの労組と、過去問題の練習物解説を行います。                                                       |             |
| 利用規約         | International a decolution permitter many monotones ( ) a la contracte a servicion contracte a biologica ( ) a una a c | 中になどれ たんしゅん |
| 輸送商取らはた出づく支配 | ■申込期間                                                                                                    | 中心へ進む をクリック |
| ログアウト 🕞      | 7月12日(水) 0時00分 ~ 9月8日(金) 21時00分                                                                                        |             |
|              | 英心 中山小道灯                                                                                                    |             |

④アンケート(任意)に回答し、「確認画面へ」をクリックしてください。

| ⑧ 高山西高等学校                | ◆ イベント一覧 - イベント洋畑 - 参加中込                               |
|--------------------------|--------------------------------------------------------|
| 高西 太朗                    | 以下の河海に西部してくだとい。                                        |
| イベントー発<br>イベント中込状況       | これまでに英語検索を受触したことはありますか?                                |
| 入試日程一覧                   | ○ the ○ rank [Mission]                                 |
| 人 eff 出 単状況<br>登録: 雪報の変更 | 英語統立でごれよでに取得(色鉛)している服体ありますか?                           |
| アカウント情報                  | ୍ର ଅଶ୍ୟନ (LIDRERMET) ଶଳ ୍ର 48 ୍ର ଅଷ ୍ର ଥଧ୍ୟ (DARCHICE) |
| こ利用力イド 利用規約              | ×1.20A世际号                                              |
| 特定的ながらん 思いくある<br>ログ(アウト) | 発展は好きですか?                                              |
|                          | ⊖ str. ⊖ nrys [551semil]                               |
|                          | 中学で学習した分野で代表の分表すか?                                     |
|                          | 確認画面へをクリック                                             |
|                          | 東る                                                     |
|                          |                                                        |

⑤申込内容を確認し、内容に間違いがない場合は「送信する」をクリックしてください。 ※この時点では、まだ申し込みは完了しておりません。

|                       | 以下の内容で登録しま                               | すがよろしいですか?               |  |
|-----------------------|------------------------------------------|--------------------------|--|
| ベントー発                 | ※氏名等を変更する場                               | ※氏名等を変要する場合は【こちら】        |  |
| ベント中込状況               |                                          |                          |  |
| 就日程一覧                 | 氏名                                       | 肩門 太胡                    |  |
| 諸出願状況                 | ふりがな                                     | temet table              |  |
| 眼情報の変更                | (11.5)                                   | 男性                       |  |
| カウント情報                | 生年月日                                     | 2.m<br>2.m<br>2.007.5858 |  |
| 利用ガイド<br> 用規約         | 中学校名                                     | 721                      |  |
| ±221-1387-14-2 < 3.µt | これはてに英語検定                                |                          |  |
| 10アウト 🕞               | を受験したことはあ<br>りますか?                       | (20)                     |  |
|                       | 英語検承でこれまで<br>に取得(合格)して<br>いる坂はあります<br>か? | 48t                      |  |
|                       | 東部山好きですか?                                | (LL)                     |  |
|                       | 中空で学習した分野<br>で善手な分野はあり<br>末すか?           |                          |  |

⑥申込完了のページが表示されます。また、申込完了のメールが届きます。画面左にある「ログアウト」をしてください。

|                                                | From PLUS SEED<br>[高山西高等学校] イベント申込完了のお知らせ                                                                                                    |
|------------------------------------------------|----------------------------------------------------------------------------------------------------|
| 人式が単化な 単点の答応 [イベント単点化の] からも地位が可能です<br>C441時かきゃ | e Yahoo!カレンダーに登録                                                                                                    |
| 23月27日<br>23月27日<br>19月8日<br>ログアウト」をクリック       | <ul> <li>※このメールはイベント申込システム「プラスシード」から自動送信しています。</li> <li>イベントの申込が完了しました。</li> <li>※こちらのメールは削除せず、保管してください。</li> <li>◆イベント情報</li> <li>学校名:高山西高等学校</li> <li>イベント名:英検合格対策講座</li> <li>イベント日: 2023年9月16日(土)</li> <li>会場:高山西高等学校</li> </ul> |